# **Sharing Content**

Last Modified on 07/17/2025 10:39 am PDT

# **Sharing Playlists**

Sharing music with DISCO is quick, easy, and convenient! The best way to do this is to share a Playlist.

## At a glance

There are a few ways to share your Playlists with users on DISCO and outside of DISCO, including:

- emailing Playlists directly to your Contact(s)
- assigning unique Playlist URLs to your Contact(s)
- copying and sharing the Playlist URL outside of DISCO

|          | Share Playlist                                                           | × |          |
|----------|--------------------------------------------------------------------------|---|----------|
|          | My Super Awesome Playlist 🤘<br>LS 21 Jun                                 |   |          |
|          | Share Copy URL Copy List Embed Security                                  |   |          |
| Option 1 | Email playlist directly Assign a URL to a contact                        |   |          |
| Option 2 | Enter an email address or search for a DISCO user or business            |   | Option 3 |
|          | Email address or DISCO user or business                                  |   |          |
|          | Subject                                                                  |   |          |
|          | Olivia Test from Olivia Testing has sent you My Super Awesome Playlist 🤘 |   |          |

Each of these share methods will generate Playlist Stats, but not all of them will be attributed to individual Contacts.

#### **Emailing Playlists directly to Contacts**

**Note:** Any activity (page views, streams, downloads) originating from this link will be attributed to the specific contact in the Playlist Stats, even if someone else were to access the link.

- 1. Open the **Playlist menu (:)**.
- 2. Select Share.

| Browse<br>Playlists   Tracks   Albums   Ar | Ŧ                                  |  |
|--------------------------------------------|------------------------------------|--|
| My Super Awesome Playlis                   | Share                              |  |
| Queen Serene<br>OT 17 Jun                  | Edit playlist<br>Playlist Settings |  |

- 3. In the Share Playlist menu, from the Share tab, select Email playlist directly.
- 4. Enter an email address, or search for a DISCO user or business name. You can also search for a Mailing List.
- 5. Suggestions will populate as you begin to type:

| Share Playlist                                                |                |           |       |                             |  |  |
|---------------------------------------------------------------|----------------|-----------|-------|-----------------------------|--|--|
| My Super<br>LS 21 Jun                                         | Awesome Play   | list 🤘    |       |                             |  |  |
| Share                                                         | Copy URL       | Copy List | Embed | Security                    |  |  |
|                                                               | Email playlist | directly  |       | Assign a URL to a contact 😶 |  |  |
| Enter an email address or search for a DISCO user or business |                |           |       |                             |  |  |
| dunder                                                        |                | I         |       |                             |  |  |
| Bunder Mifflin Paper Co.                                      |                |           |       |                             |  |  |

Searching for a business name will bring up their Team Inbox, a group inbox managed by the other business:

Selecting a Mailing List will populate all contacts from that list (and you'll be able to remove any before sending):

 This icon indicates a single contact, which can be either a DISCO user or non-DISCO user.

This icon indicates a DISCO Team Inbox (a general Inbox for a

DISCO account).

🙁 This icon indicates a Mailing List you've created.

6. You can then add a **Message** if you like, and click the **Send to Recipients** button.

#### **Share Playlist**

| My Super Awesome Playlist 🤘<br>LS 21 Jun  |        |                      |
|-------------------------------------------|--------|----------------------|
| Message                                   |        |                      |
| Check out my new DISCO playlist!          |        |                      |
| View current Share URLs and Access Stats. | Cancel | Send to 4 Recipients |

7. After sharing, you'll see options to view the playlist access stats, or share the Playlist again:

| Playlist Sent!                                                                       |             |       |  |  |
|--------------------------------------------------------------------------------------|-------------|-------|--|--|
| Your recipients will receive an email shortly! You can check access statistics here. |             |       |  |  |
|                                                                                      | Share again | Close |  |  |

8. Your recipients will be notified via email, and you'll also get a confirmation email. Both emails will come from no-reply@disco.ac.

#### **Assigning Playlist URLs to your Contacts**

**Note:** Any activity (page views, streams, downloads) originating from this link will be attributed to the specific contact in the Playlist Stats, even if someone else were to access the link.

- 1. Open the **Playlist menu (:)**.
- 2. Select Share.

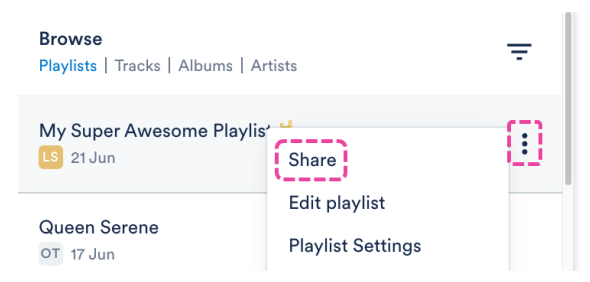

- 3. In the Share Playlist menu, from the Share tab, select Assign a URL to a contact.
- 4. Enter an email address, or search for a DISCO user or business name.

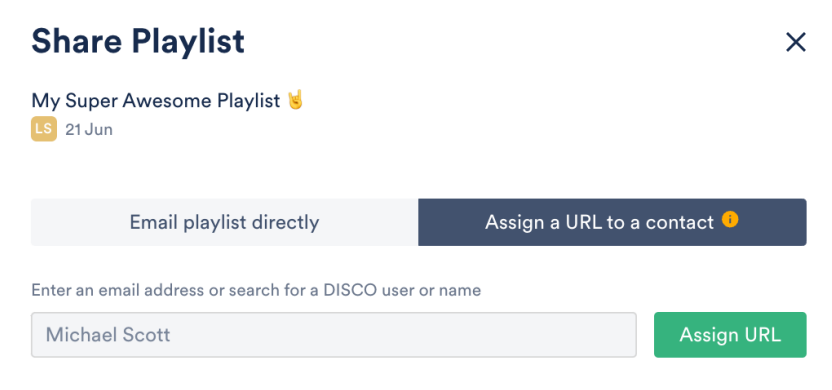

- 5. Click the **Assign URL** button.
- 6. Copy the URL and send it to the recipient.

### **Copying and sharing the Playlist URL**

**Note:** Copying and sharing any of the Playlist Share URLs will not generate individualized Playlist Stats. Instead, these stats will be aggregated under "Other recipients".

- 1. Open the **Playlist menu (:)**.
- 2. Select Share.

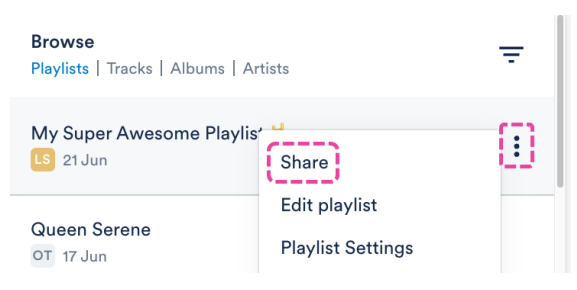

3. In the **Share Playlist** menu, from the **Copy URL** tab, you can copy any of these links and send them to anyone outside of DISCO.

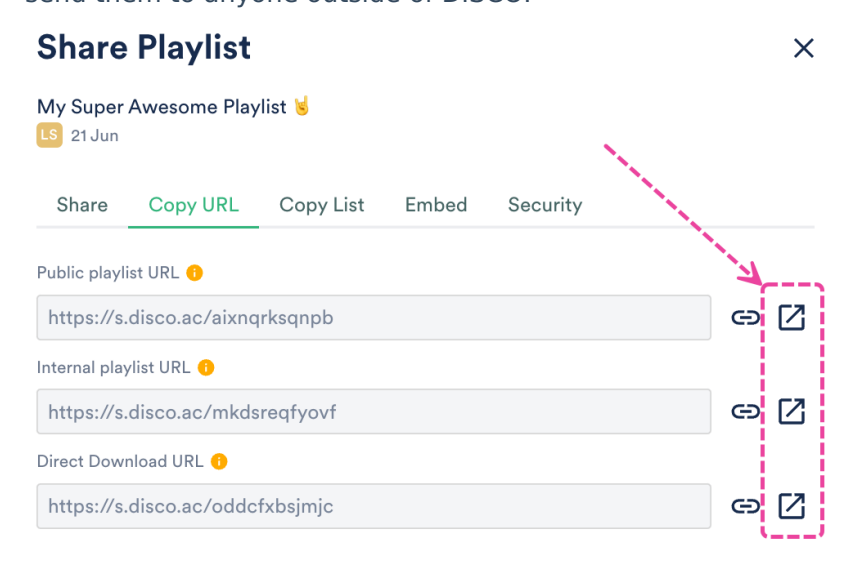

#### Accianing Playlist share IIRIs to Contacts

ASSIGNING I REPORT SHALE ONES TO CONTACTS

When sharing a Playlist, there are two different share options:

- Email playlist directly → allows you to send an email to the recipient directly from DISCO, which contains a link to your Playlist. The recipient's activity (Streams, Downloads, etc.) will be recorded in your Playlist Stats.
- Assign a URL to a contact → allows you to create a unique URL for a specific recipient, copy it, and send it to them wherever you like. The recipient's activity (Streams, Downloads, etc.) will be recorded in your Playlist Stats.

#### Assigning Playlist URLs to your Contacts

**Note:** Any activity (page views, streams, downloads) originating from this link will be attributed to the specific contact in the Playlist Stats, even if someone else were to access the link.

1. Open the **Playlist menu (:)** and select **Share**.

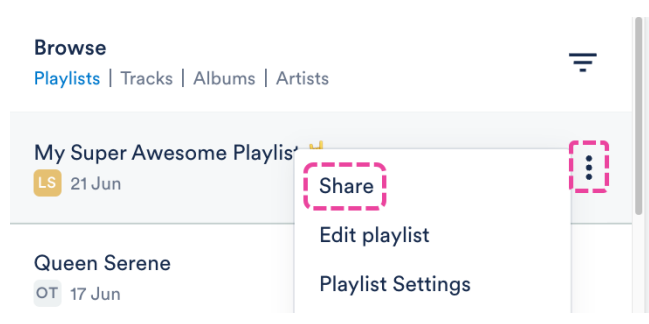

- 2. In the Share Playlist menu, from the Share tab, select Assign a URL to a contact
- 3. Enter an email address, or search for a DISCO user or business name.

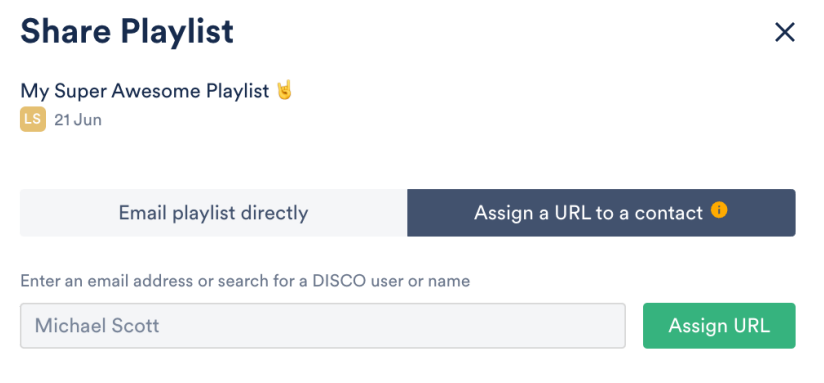

- 4. Click the **Assign URL** button.
- 5. Copy the URL and send it to the recipient.

## **Disabling and re-enabling Playlist share URLs**

Users on our **Plus** plan and above have the option to disable individual share URLs for Playlists so they'll no longer be accessible to recipients.

#### At a glance

This can *only* be done on share URLs you've generated byemailing playlists directly, or by assigning URLs to specific Contacts. *Public playlist URLs cannot be disabled.* 

| Share                   | Playlist            |                 |              |              |              | ×      |
|-------------------------|---------------------|-----------------|--------------|--------------|--------------|--------|
| My First D<br>OT 28 Mar | DISCO Playlist 🕯    | Ξ.              |              |              |              |        |
| Share                   | Copy URL            | Copy List       | Embed        | Security     |              |        |
|                         | Email playlist      | directly        |              | Assign a URL | to a contact | i      |
| Enter an em             | nail address or sea | rch for a DISCO | user or name | )            |              |        |
| Email ad                | ldress or DISCC     | ) user or name  | 9            |              | Assig        | gn URL |
| CURRENT S               | HARE URL            | EMA             | IL           |              | URL          | ACTION |
| LS Liv                  | vy Sings            | livv            | singssong    | @gmail       | Copy URL     | ×      |

Disabling a Playlist share URL

- 1. Open the **Playlist menu ( : )**.
- 2. Select Share.
- 3. In the **Share Playlist** menu, from the **Share** tab, scroll to the bottom where it says "View current Share URLs and Access Stats."
- 4. Click the **Share URLs** link.
- 5. A list of **Current share URLs** will appear. Click the **X** under the **Action** column to the right of the share URL you'd like to disable.

| Current share URLs |       |            | ×          |
|--------------------|-------|------------|------------|
| CURRENT SHARE URL  | EMAIL |            | URL ACTION |
| O2 Olivia 2        |       | @gmail.com | Copy URL 🗙 |

6. You'll be asked to confirm that you want to disable the link. Click the red **Confirm** button.

#### Re-enabling a disabled Playlist share URL

- 1. Open the **Playlist menu (:)**.
- 2. Select Share.
- 3. In the **Share Playlist** menu, from the **Share** tab, scroll to the bottom where it says "View current Share URLs and Access Stats."

- 4. Click the Share URLs link.
- 5. A list of **Current share URLs** will appear. Click the refresh icon under the **Action** column to the right of the share URL you'd like to re-enable.

| Current share URLs |       |            | ×          |
|--------------------|-------|------------|------------|
| CURRENT SHARE URL  | EMAIL |            | URL ACTION |
| O2 Olivia 2        |       | @gmail.com | Copy URL   |

#### Frequently asked questions

#### How soon after disabling a URL will it become inaccessible?

Once you disable a URL, it will no longer load for recipients. If a recipient had the Playlist page open already before you disabled it, that page will be invalidated and a "page unavailable" message will appear within 10 minutes.

## Setting expiry dates for Playlist share links

Users on our **Pro** and **Enterprise** plans can set expiry dates on Playlist share links.

#### At a glance

This is helpful if you'd only like a shared Playlist to be available for a certain amount of time. Once you set an expiry date, it will appear in **green** under the **Security** tab in the **Share Playlist** menu.

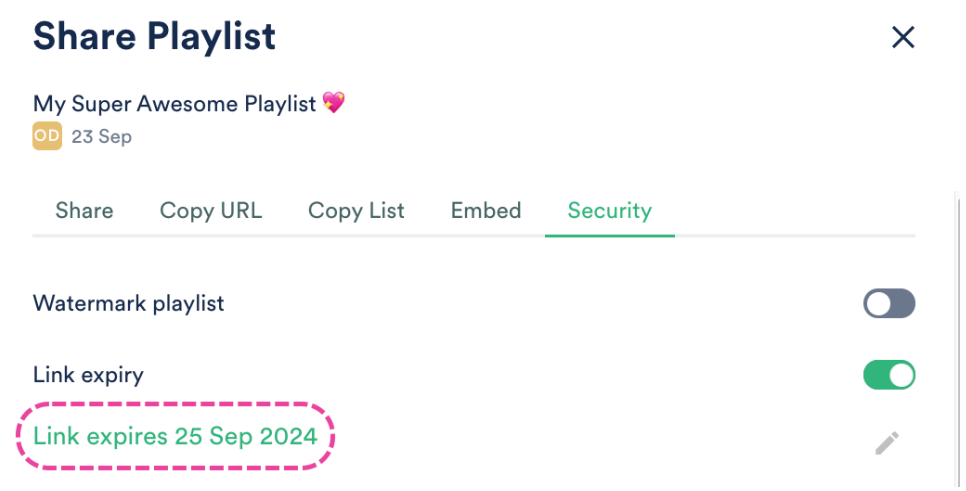

Once the link has expired, it will no longer be accessible to recipients, and the date will appear in **red**.

| Share Playlist     |               |           |       |          | × |
|--------------------|---------------|-----------|-------|----------|---|
| My Super<br>23 Sep | Awesome Play  | list 🎔    |       |          |   |
| Share              | Copy URL      | Copy List | Embed | Security |   |
| Watermar           | k playlist    |           |       |          |   |
| Link expir         | У             |           |       |          |   |
| Link expi          | red 1 Sep 202 | 4         |       |          | 1 |

## Adding link expiry dates

**Note:** Once you set an expiry date for a Playlist, all share links for that Playlist will expire on that date.

- 1. Open the **Playlist menu (:)** and select **Share.**
- 2. In the **Share** menu, from the **Security** tab, set the Link expiry toggle to **ON**.

| Share Playlist |                       |           |       |          |      | × |
|----------------|-----------------------|-----------|-------|----------|------|---|
| My Super A     | Awesome Play          | list 🎔    |       |          |      |   |
| Share          | Copy URL              | Copy List | Embed | Security |      |   |
| Watermark      | <pre>c playlist</pre> |           |       |          |      |   |
| Link expiry    | ,                     |           |       |          |      |   |
| Choose d       | ate                   |           |       | •        | Save |   |

Choose a date from the drop-down and select one of the options (In 7 days, In 14 days, In 30 days) or set a custom date.

| In 7 days  | •   | Septe | mber | $\sim$ | 2024 | 4 ~ | •   |
|------------|-----|-------|------|--------|------|-----|-----|
| In 14 days | Sun | Mon   | Tue  | Wed    | Thu  | Fri | Sat |
| In 30 days | 1   | 2     | 3    | 4      | 5    | 6   | 7   |
|            | 8   | 9     | 10   | 11     | 12   | 13  | 14  |
|            | 15  | 16    | 17   | 18     | 19   | 20  | 21  |
|            | 22  | 23    | 24   | 25     | 26   | 27  | 28  |
|            | 29  | 30    | 1    | 2      | 3    | 4   |     |
|            |     |       |      |        | Ap   | ply |     |

4. Click the **Apply** button, then click the **Save** button.

## Updating and removing link expiry dates

To update an expiry date:

1. Click the pencil icon to the right of the date.

| Share Playlist     |               |           |       |          |   |  |
|--------------------|---------------|-----------|-------|----------|---|--|
| My Super<br>23 Sep | Awesome Play  | 'list 💙   |       |          |   |  |
| Share              | Copy URL      | Copy List | Embed | Security |   |  |
| Watermar           | k playlist    |           |       |          |   |  |
| Link expir         | у             |           |       |          |   |  |
| Link expi          | res 25 Sep 20 | )24       |       |          | > |  |

- 2. Select a new date, then click the **Apply** button.
- 3. Click the **Save** button.

To remove an expiry date:

1. Set the Link expiry toggle to **OFF** (it should appear gray).

| Share Playlist                           | ×              |
|------------------------------------------|----------------|
| My Super Awesome Playlist 💝<br>OD 23 Sep |                |
| Share Copy URL Copy List                 | Embed Security |
| Watermark playlist                       |                |
| Link expiry                              |                |
| Password protect                         |                |
| Streaming only                           |                |

## Adding your Contact details to public Playlist and Track pages

You can update your **Settings** to add custom **Contact details** in the footer of all your Playlists and Track pages.

#### At a glance

This information will appear on all Playlist and Track pages you share and is specific to you. Other users in your DISCO can add the same Contact details or include their own.

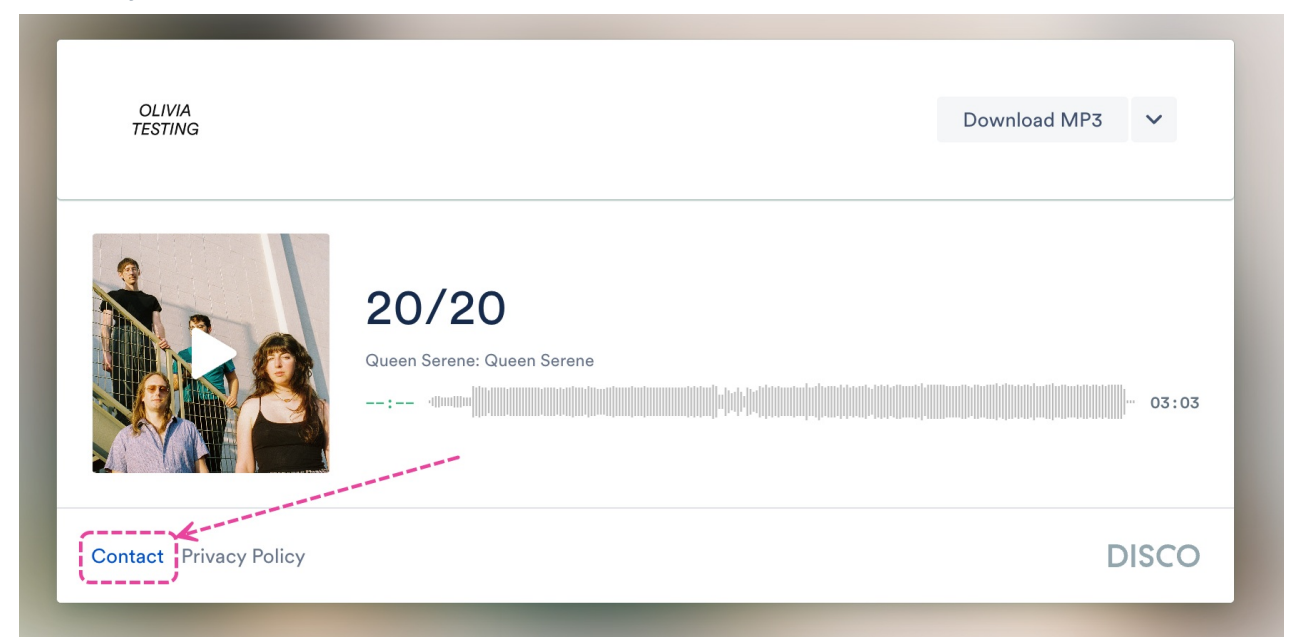

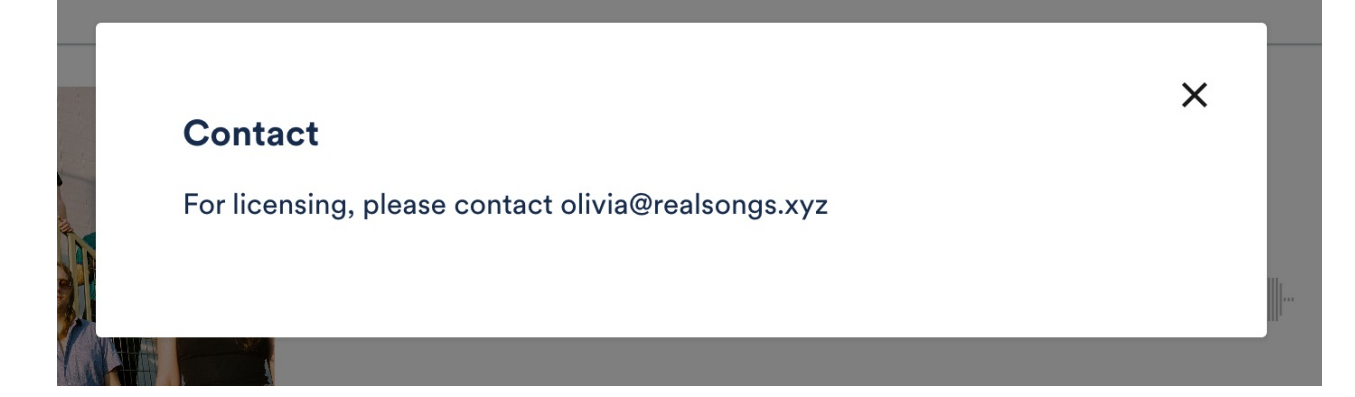

#### **Updating your Settings**

- 1. In the top-left corner of your DISCO, click on your DISCO Business Name to open the menu.
- 2. Select Settings and Account.

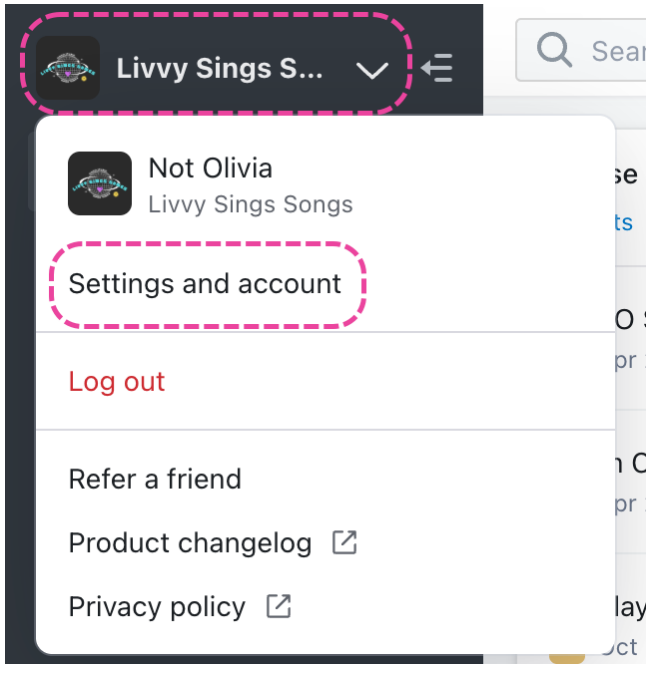

- 3. Under My Settings select Profile & Account.
- 4. Add your information in the **Contact details** box.

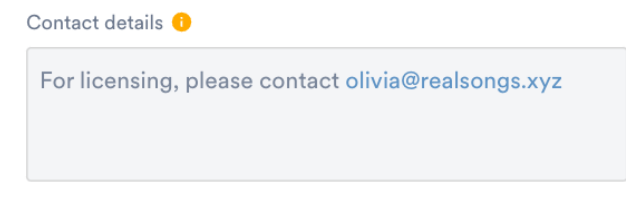

5. Check the box to Include contact details on my public DISCO pages.

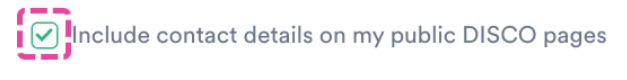

Update Settings

Delete my profile

6. Click the **Update Settings** button.

# Embedding your DISCO content on external sites

You can embed Tracks, Playlists, and more from your DISCO using our embeddable player.

#### At a glance

Here's an example of what an embedded Track player looks like (without customization or allowing downloads):

Feel free to reach out to our Support team if you need any help with this []

# Submitting your DISCO Tracks on promotion sites (Submithub, Musosoup, Pytch, etc.)

When promoting your music, publicists and promo platforms typically want to listen to your music several weeks before the release date. With DISCO, it's easy to share your music with album artwork, metadata, and high-quality audio before it's released.

#### At a glance

You can share links and embed codes for individual Tracks from your DISCO to submit on promo platforms such as Submithub, Pytch, and Musosoup. This is not meant to be an exhaustive list of all platforms, if you find that a platform doesn't support DISCO links, feel free to contact their support or contact us and we'll try to get it sorted []]

#### Submithub

- 1. Open the Track menu (:) and select Share.
- 2. In the Share Track menu, from the Copy URL tab, copy the Regular track URL.

| Share Track                                 | ×        |
|---------------------------------------------|----------|
| Penelope Fresh<br>Sugar World: Lost & Found |          |
| Copy URL Embed                              |          |
| Regular track URL                           | 4        |
| https://s.disco.ac/pxkxatriuskj             | ⇔ℤ       |
| Stream only URL                             | Copy URL |
| https://s.disco.ac/stlljydtfynt             | ⇔ [⁄]    |
| Download URL                                |          |
| https://s.disco.ac/syiwhelacmgl             | ⇔ℤ       |

3. Paste the DISCO Track URL into Submithub.

| aste your song                                                                                                    | link here                                                                                                    |                      |                 |             |                         |                      |          |                          |  |
|----------------------------------------------------------------------------------------------------|----------------------------------------------------------------------------------------------------|----------------------|-----------------|-------------|-------------------------|----------------------|----------|--------------------------|--|
| Spotify                                                                                                    | a SoundCloud                                                                                                    | P<br>YouTube         | D<br>Disco.ac   | Apple Music | ( <b>C)</b><br>Beatport | <b>.hl</b><br>Deezer | Bandcamp | - <b>⊲∳</b><br>Audiomack |  |
| oggers really provi<br>bmitHub for me?<br>submit an unrelea<br>happens when so<br>have to pay to use<br>using SubmitHub<br>tif I want to share a | de original feedback? I<br>sed song?<br>meone approves my sc<br>SubmitHub?<br>guarantee placement?<br>in album or EP? | How do I know it's n | ot copy-pasted? |             |                         |                      |          |                          |  |
| load a new                                                                                                    | v song (1/3)<br>e a so<br>) Upload an MP3                                                                             | ng                   |                 |             |                         |                      |          |                          |  |
| Paste your song link<br>https://s.disco.ac                                                                                                    | chere<br>(fjyrwbqqfoyg                                                                                                |                      |                 |             |                         |                      |          |                          |  |
|                                                                                                    |                                                                                                    |                      |                 |             |                         |                      |          |                          |  |

Note: DISCO Playlist links will not work here.

Musosoup

- 1. Open the **Track menu ( : )** and select **Share**.
- 2. In the **Share Track** menu, from the **Embed** tab, click **Customize player**.

| Share Track                |                                                          | ×  |
|----------------------------|----------------------------------------------------------|----|
| 20/20<br>Queen Serene: Que | en Serene W                                              |    |
|                            | 20/20<br>Queen Serene: Queen Serene<br>By Olivia Testing |    |
|                            |                                                          |    |
| DISCO                      | Terms   Privacy Poli                                     | су |
| Customize player           | Cancel Copy embed cod                                    | е  |

3. Under Color Theme, select Dark (this is preferred for Musosoup).

| Hide options                | Canc         | el Copy embed code |
|-----------------------------|--------------|--------------------|
| Player Size 🕕               | Color Theme  |                    |
| 480 × 235                   | Light C      | Dark               |
| Control Colors              | ×            | 7                  |
| Green Purple                | Blue Li      | ght blue           |
| ✓ Enable downloads ✓ Enable | able artwork |                    |

4. Your **Player preview** should look something like this:

| Player preview                                                                                                    |                                                                                                    |                            |
|----------------------------------------------------------------------------------------------------|----------------------------------------------------------------------------------------------------|----------------------------|
|                                                                                                    | 20/20<br>Queen Serene: Queen Serene<br>By Olivia Testing                                                                       | <b>■</b> (3)               |
| المرابع المرابع المرابع المرابع المرابع المرابع المرابع المرابع المرابع المرابع المرابع المرابع المرابع المرابع<br>DISCO | <b>und de la constant de la constant de la constant de la constant de la constant de la constant de la constant de</b><br>Terr | : ↓<br>ms   Privacy Policy |

- 5. Click the **Copy embed code** button.
- 6. Paste the embed code into your Musosoup campaign.

#### EMBED CODE

ADD YOUR MEDIA EMBED CODE

Get your embed code if your music is UNreleased

Soundcloud 

Youtube

Get your embed code if your music IS released

Have a private release link and no embed code?

Use Iframely

#### Pytch

- 1. Open the **Track menu ( : )** and select **Share**.
- 2. In the Share Track menu, from the Copy URL tab, copy the Regular track URL.

| Share Track                                 | ×        |
|---------------------------------------------|----------|
| Penelope Fresh<br>Sugar World: Lost & Found |          |
| Copy URL Embed                              |          |
| Regular track URL                           | Ĺ        |
| https://s.disco.ac/pxkxatriuskj             | ⇔ []     |
| Stream only URL                             | Copy URL |
| https://s.disco.ac/stlljydtfynt             | ⇔ [2]    |
| Download URL                                |          |
| https://s.disco.ac/syiwhelacmgl             | ⇔ [2]    |

3. Paste the DISCO Track URL into Pytch.

| / SUBMISSIONS                      | ELPDESK                                                                                                    |                                                                             |                                                          |                                                           |
|------------------------------------|----------------------------------------------------------------------------------------------------|-----------------------------------------------------------------------------|----------------------------------------------------------|-----------------------------------------------------------|
| CAMPAIGN<br>Checklist<br>COMPLETED | Step 1: Upload<br>Provide a streaming url link to So<br>project is needed in order for jour<br>section, please upload your artwo<br>your electronic press kit. | undcloud, Spotify, You<br>nalists to review and c<br>rk or photo, photo cre | Tube, and more<br>consider your sui<br>dit, and a direct | . A link to your<br>bmission. In this<br>download link to |
| +<br>STEP 1<br>Upload Assets       | Provide Your Song Link                                                                                                    | ify ÉMusic DISCO                                                            | 😍 Dropbox                                                | bandcamp V                                                |
| IN PROGRESS                        | https://s.disco.ac/gdlznmuvr                                                                                                    | nofm                                                                        |                                                          | ×                                                         |
| Ċ                                  | Upload MP3                                                                                                    |                                                                             |                                                          |                                                           |
| STEP 2 Song Information RENDING    | UPLOAD TRACK                                                                                                    |                                                                             |                                                          |                                                           |
| PENDING                            | ⊘ Format                                                                                                    |                                                                             |                                                          |                                                           |
| <b>M</b>                           | PICK ONE TRACK                                                                                                    | VIDEO                                                                       | EP                                                       | ALBUM                                                     |
| Sound Description                  | 🖾 Upload Artwork 🏾 💿                                                                                                    |                                                                             |                                                          |                                                           |
|                                    | UPLOAD PHOTO                                                                                                    |                                                                             |                                                          |                                                           |
| C                                  | PHOTO CREDIT Provide                                                                                                    | photo credit information he                                                 | re                                                       | ٢                                                         |
| STEP 4<br>Media Pitch & Bio        | Paste Download Link To Assets                                                                                                    |                                                                             |                                                          |                                                           |
| - LADING                           | ی LINK https://s.disco.ac/go                                                                                                    | dlznmuvmofm                                                                 |                                                          | <b>~</b>                                                  |

**Note:** You can also link to a DISCO Playlist or a DISCO Artist or Album Page in the EPK section on Pytch (under **Paste Download Link To Assets**).